# **Wiring Diagram**

### DEVICE CONTROL

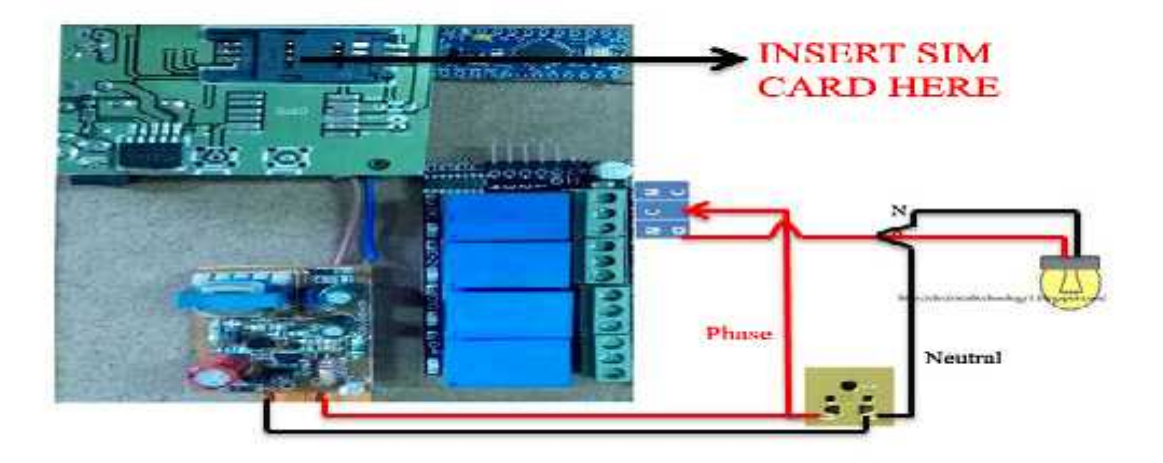

### TWO WAY CONTROL - DEVICE/MANUAL CONTROL

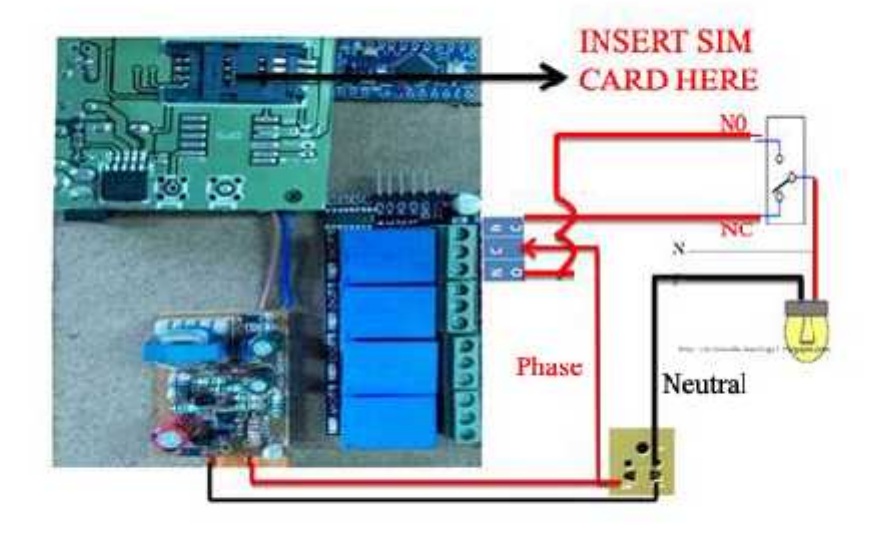

# **Device Control Using Mobile App**

Step1:Open the App and Click the "CLICK HERE TO ENTER"

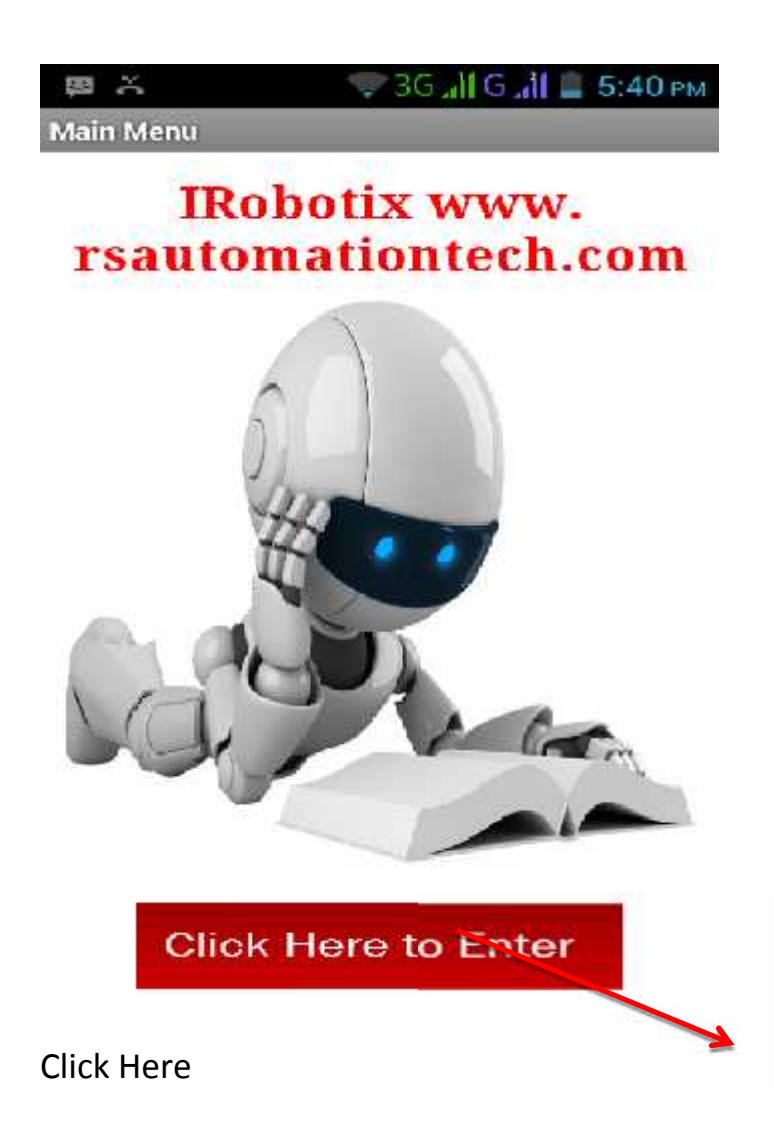

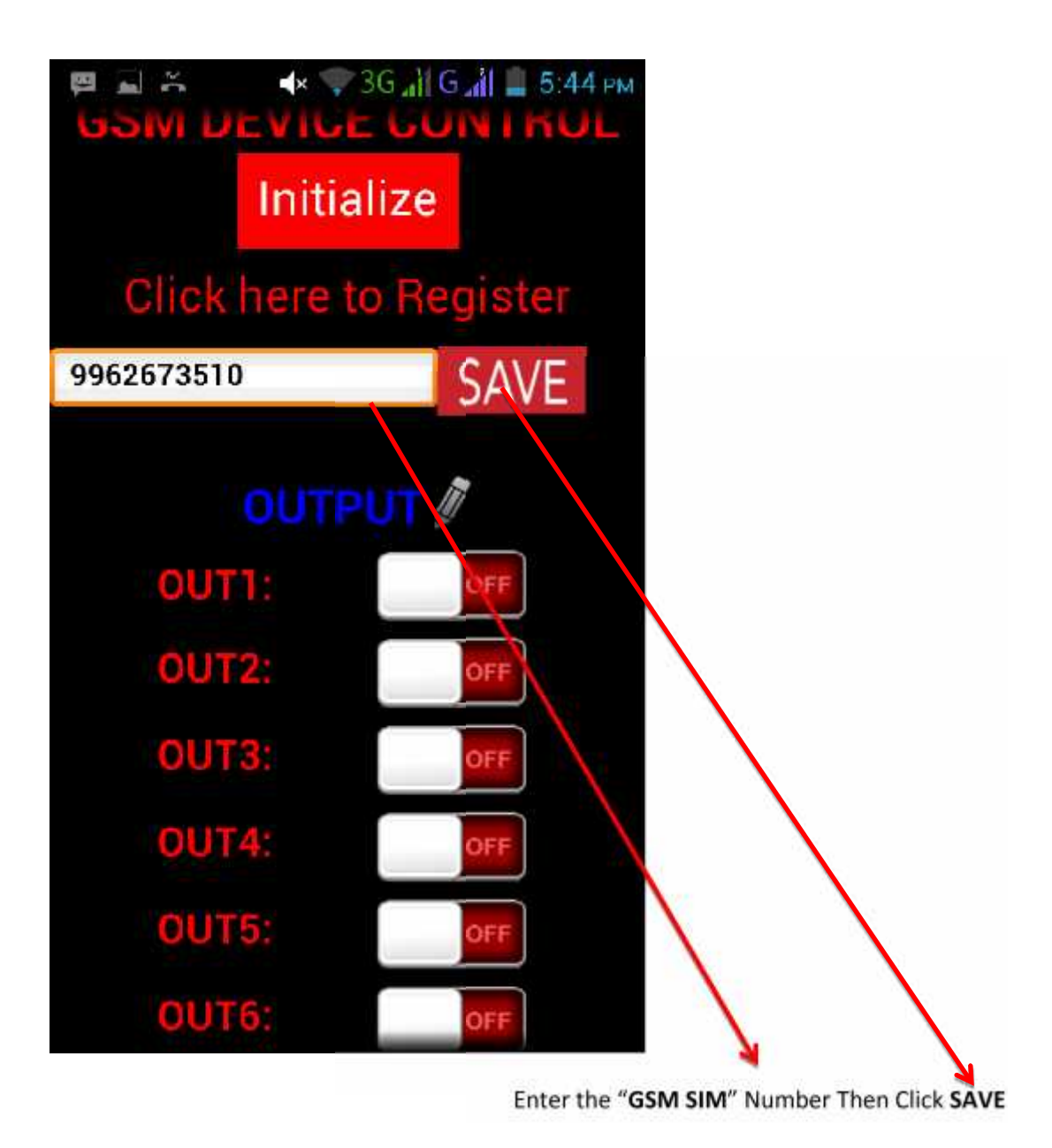

Step2: It will move second screen .Enter the GSM Sim Number and Then Click On "SAVE" Then Click The"INITIALIZE" Button.

Once Click The Initialize button all sim contacts erased.

So Cilick this button only register time.

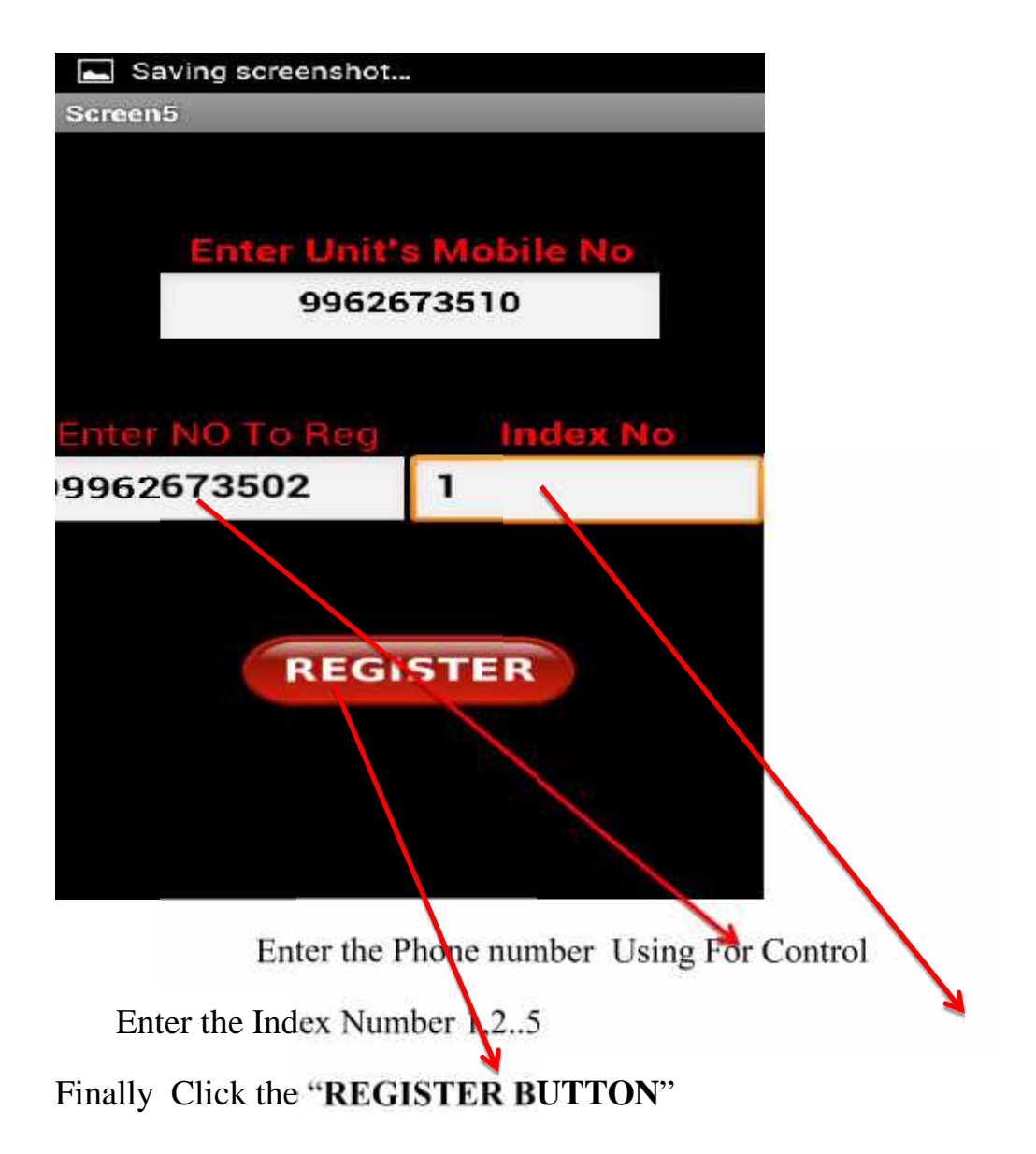

| Enter Number To Register | Index No |
|--------------------------|----------|
| 9962673502               | 1        |
| 9962673503               | 2        |
| 9962673504               | 3        |
| 9962673505               | 4        |
| 9962673506               | 5        |

Step3:Then Add the Controlling phone number In "**Enter No To Reg**" Box.Upto 5 Numbers We can Register. Step4:AfterRegister the Phone Numbers You can control the two Device Using Output buttons By Clicking **OUT 1** and **OUT 2** 

If 4 devices click out 1 out 2 out 3 out 4

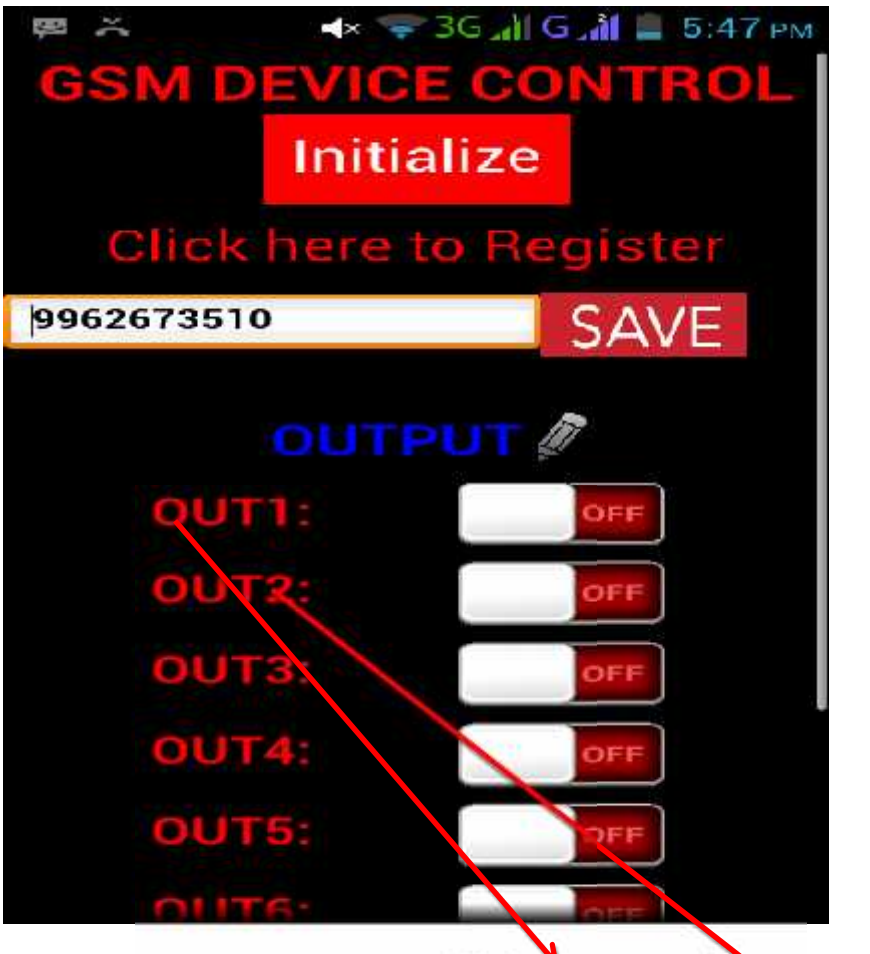

Click OUT1 and OUT 2 to Control the Device.

### By Using SMS

## COMMAND

| SEND SMS COMMAND |                        |                          |
|------------------|------------------------|--------------------------|
| Device1          | ON<br>#P123456OUT1=ON# | OFF<br>#P123456OUT1=OFF# |
| Device2          | #P123456OUT2=ON#       | #P123456OUT2=OFF#        |
| Device3          | #P123456OUT3=ON#       | #P123456OUT3=OFF#        |
| Device4          | #P123456OUT4=ON#       | #P123456OUT4=OFF#        |